## 5 メールを利用する

| 自分のメールアドレスを設定する | 5-2 |
|-----------------|-----|
| E メールを送る        | 5-3 |
| Eメールを受け取る       | 5-5 |
| メールを読む          | 5-6 |

## 自分のメールアドレスを設定する

Eメールを利用するには、「オンラインサインアップ」という手続きで自分のメールアドレスを取得する 必要があります。オンラインサインアップ後は、すぐにEメールが利用できます。

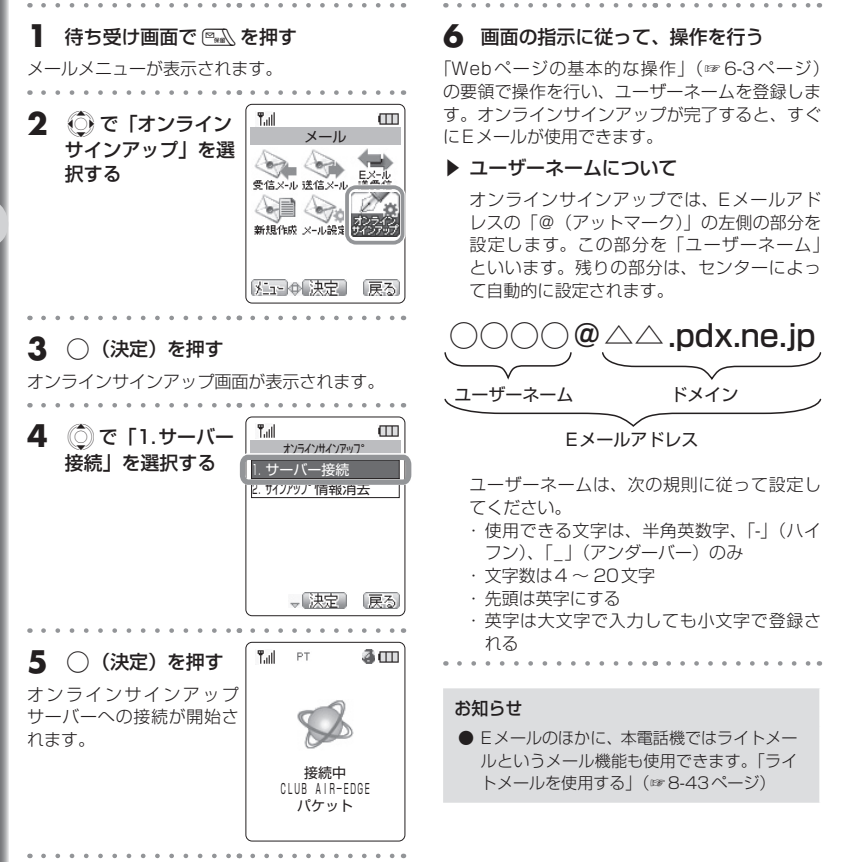

メールを利用する

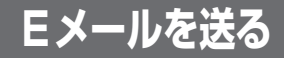

新規にEメールを作成して送信します。

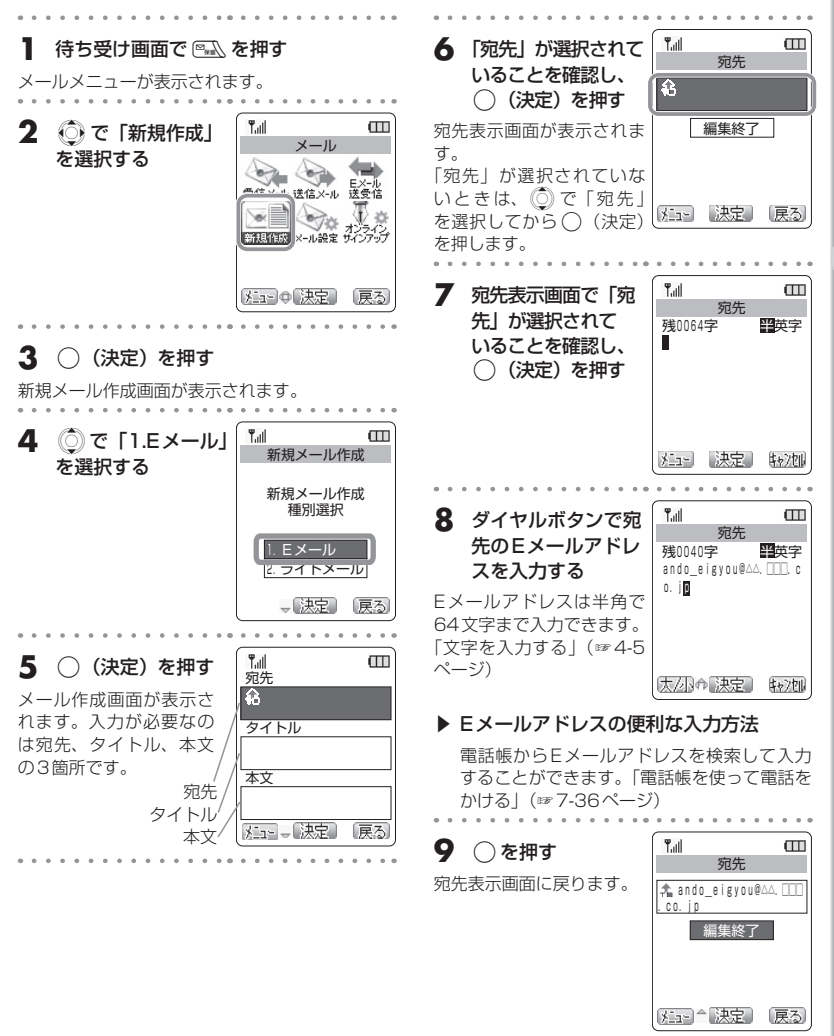

メールを利用する

Eメールを送る

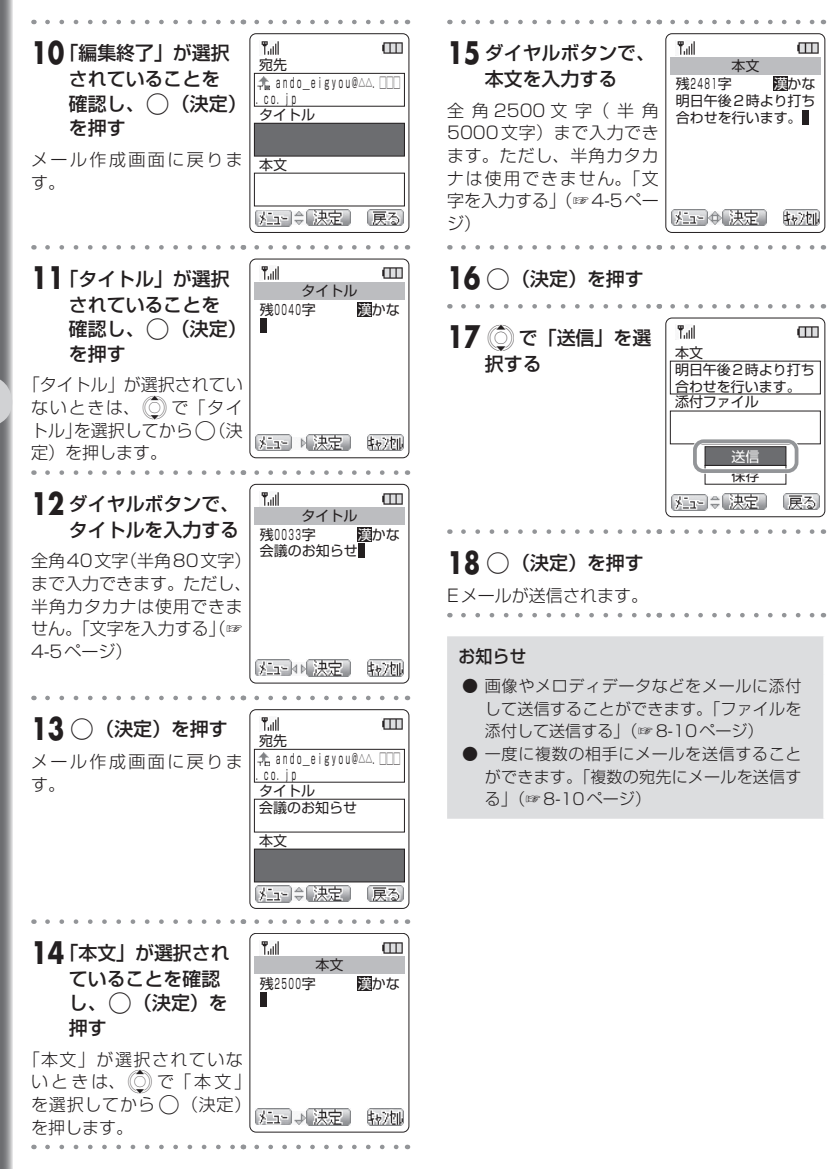

メールを利用する

Eメールを送る

## Eメールを受け取る

オンラインサインアップで取得したメールアドレスの場合は、Eメールは自動的に受信することができます。

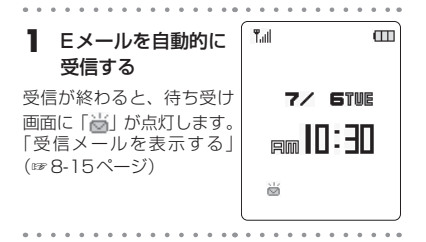

お知らせ

● 自動で受信するには、Eメール自動受信機 能が「ON」に設定されている必要がありま す。お買い上げ時の設定は「ON」です。「E メール自動受信機能を設定する」(☞ 8-33 ページ)

## メールを読む

受信したEメールとライトメールは、「受信メール」に保存されます。受信メールは、Eメールが最大 500件まで、ライトメールが50件まで保存されます。

| <ul> <li>         はすち受け画面で ○▲<br/>を押す     </li> <li>         メールメニューが表示され<br/>ます。     </li> <li>         ・ 受信メールアイコン<br/>の表示     </li> <li>         ・ 新着メール     </li> <li>         ・ 新着メール     </li> <li>         ・ 未読メール     </li> </ul> | Xール       Xール       With State       With State       With State       With State       With State       With State       With State       With State       With State       With State                                                                                                    |  |
|----------------------------------------------------------------------------------------------------|----------------------------------------------------------------------------------------------------|--|
| 2 🔅 で 「受信メール」                                                                                                    | を選択する                                                                                                    |  |
|                                                                                                    |                                                                                                    |  |
| 3 ○ (決定)を押す<br>受信トレイ内のメール一覧<br>(差出人表示)画面が表示<br>されます。                                                                                                    | 「<br>「」     「」     「」     「」     「」     「」     「」     「」     「」     「」     「」     「」     「」     「」     「」     「」     「」     「」     「」     「」     「」     「」     「」     「」     「」     「」     「」     「」     「」     「」     「」     「」     「」     「」     「」     「」     「」     「」     「」     「」     「」     「」     「」     「」     「」     「」     「」     「」     「」     「」     「」     「」     「」     「」     「」     「」     「」     「」     「」     「」     「」     「」     「」     「」     「」     「」     「」     「」     「」     「」     「」     「」     「」     「」     「」     「」     「」     「」     「」     「」     「」     「」     「」     「」     「」     「」     「」     「」     「」     「」     「」     「」     「」     「」     「」     「」     「」     「」     「」     「」     「」     「」     「」     「」     「」     「」     「」     「」     「」     「」     「」     「」     「」     「」     「」     「」     「」     「」     「」     「」     「」     「」     「」     「」     「」     「」     「」     「」     「」     「」     「」     「」     「」     「」     「」     「」     「」     「」     「」     「」     「」     「」     「」     「」     「」     「」     「」     「」     「」     「」     「」     「」     「」     「」     「」     「」     「」     「」     「」     「」     「」     「」     「」     「」     「」     「」     「」     「」     「」     「」     「」     「」     「」     「」     「」     「」     「」     「」     「」     「」     「」     「」     「」     「」     「」     「」     「」     「」     「」     「」     「」     「」     「」     「」     「」     「」     「」     「」     「」     「」     「」     「」     「」 |  |
| <ul> <li>メール一覧(タイト<br/>ル表示)画面を表示<br/>するには</li> <li>         ● を押すと、差出人表<br/>示とタイトル表示を切<br/>り替えることができま<br/>す。     </li> </ul>                                                                                                    | 「」」         ①           受信トレイ         (1)           (1)         (1)           (2)         (1)           (2)         (1)           (2)         (1)           (2)         (1)           (2)         (1)           (2)         (1)           (2)         (1)           (2)         (1)           (2)         (1)           (2)         (1)           (2)         (1)           (2)         (1)           (2)         (1)           (2)         (1)           (2)         (1)           (2)         (1)           (2)         (1)           (2)         (2)           (2)         (2)           (2)         (2)           (2)         (2)           (2)         (2)           (2)         (2)           (2)         (2)           (2)         (2)           (2)         (2)           (3)         (2)           (3)         (2)           (3)         (2)           (3)         (2)                                                                                                    |  |
| 4 🔘 で読みたいメールを選択する                                                                                                    |                                                                                                    |  |

5 (決定)を押す Tull 受信メールの詳細画面が表 示されます。 . jp 雨新入部員歓迎会のお メールの本文が画面に表 知らせ 示しきれていないときは、 本文 🖉 ☆文 飲み会幹事の安藤です 。この度、4月に配属 された新人の歓迎会を 

 で本文の続きを表示し

 ます。 (\*) で元に戻すこと もできます。また、 🔜 ま 🚈 🗘 法定 🛛 戻る たは //画 を押すと、1 画面 分スクロールすることもで

. . . . . . . . . . .

Ш

きます。

メールを消去するには

∞∞ℤ(メニュー)を押し、「9.個別消去」を選 択します。確認のメッセージが表示されるの で、 (○) で「1.はい」を選択し、 ○(決定) を押します。